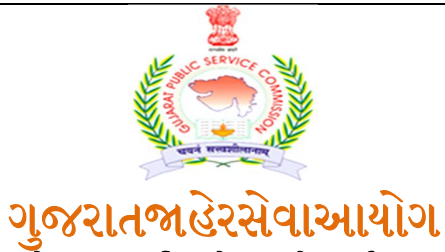

સેક્ટર- ૧૦-એ, "છ-૩"સર્કલપાસે, "છ"રોડ, ગાંધીનગર-૩૮૨૦૧૦ ફોનનં (૦૭૯) ૨૩૨૫૮૯૮૦Web Site : <u>https://gpsc.gujarat.gov.in</u>

## <u>નાયબ કાર્યપાલક ઇજનેર(યાંત્રિક),વર્ગ-૨(જા.ક્ર.૪૨/૨૦૨૦-૨૧)ની મુખ્ય લેખિત પરીક્ષાના ઉમેદવારો માટે</u>

નાયબ કાર્યપાલક ઇજનેર (યાંત્રિક),વર્ગ-૨ (જા.ક્ર.૪૨/૨૦૨૦-૨૧)ની જગ્યાઓ પર ભરતી કરવા માટે આયોગ દ્વારા પ્રસિધ્ધ કરવામાં આવેલ જાહેરાતક્રમાંક:-૪૨/૨૦૨૦-૨૧માટેતા.૦૪/૦૭/૨૦૨૧ના રોજ યોજાયેલ પ્રાથમિક કસોટીનું પરિણામ તા.૨૭/૦૯/૨૦૨૧ના રોજ પ્રસિધ્ધ કરવામાં આવેલ છે. આ કસોટીમાં સફળ થયેલ તમામ ઉમેદવારોએ મુખ્ય પરીક્ષા (લેખિત) માટે "Online" અરજી કરવાની રહેશે. <u>ઉમેદવારોએ મુખ્ય લેખિત પરીક્ષામાટે તા.૦૫/૧૦/૨૦૨૧ના રોજ ૧૩.૦૦કલાકથી તા.૧૪/૧૦/૨૦૨૧નારોજ</u> ૧<u>૩.૦૦કલાક સુધી "Online" અરજી</u> કરવાની રહેશે. <u>ઉમેદવારોએ મુખ્ય લેખિત પરીક્ષામાટે તા.૦૫/૧૦/૨૦૨૧ના રોજ ૧૩.૦૦કલાકથી તા.૧૪/૧૦/૨૦૨૧નારોજ</u> ૧<u>૩.૦૦કલાક સુધી "Online" અરજીપત્રક ભરી તેમજ જરૂરી દસ્તાવેજો (તા.૧૪/૧૦/૨૦૨૧ના રોજ ૨૩:૫૯ કલાક સુધીમાં) અપલોડ કરવાના રહેશે .</u>ઉમેદવારો તરફથી મળેલ અરજીપત્રકો તથા પ્રમાણપત્રો ઉકત જગ્યાઓના ભરતી નિયમો,ભરતી (પરીક્ષા) નિયમો તથા જાહેરાતની જોગવાઈ મુજબના લાયકીધોરણની ચકાસણી કર્યા સિવાય ઉમેદવારોને તદ્દન કામચલાઉ ધોરણે મુખ્ય પરીક્ષા (લેખિત)માં પ્રવેશ આપવામાં આવશે. મુખ્ય પરીક્ષા (લેખિત)માં પ્રવેશ અંગે આયોગનો નિર્ણય આખરી ગણાશે અને આયોગના નિર્ણય સામે કોઇ પણ પત્રવ્યવહાર ધ્યાનમાં લેવામાં આવશે નહીં.

નોંધ: ઉમેદવારે સૌ પ્રથમ મુખ્ય પરીક્ષાનું ફોર્મ ભરવાનું રહેશે અને ત્યારબાદ જ પ્રમાણપત્રો અપલોડ કરવાના રહેશે. (ઉમેદવાર મુખ્ય પરીક્ષાનું ફોર્મ ભર્યા વગર પ્રમાણપત્રો અપલોડ કરવા પ્રયત્ન કરશે તો "Application not found"નો મેસેજ આવશે.)

## <u>: મુખ્ય લેખિત પરીક્ષાના ઉમેદવારોએ નીચે દર્શાવેલ અગત્યની સૂચનાઓ ધ્યાને લેવી</u>.

૧<u>. મુખ્ય પરીક્ષાનું અરજીપત્રક online તથા ડોક્યુમેન્ટ અપલોડ કરવાની રીત :</u> ૧.મુખ્ય પરીક્ષાનું અરજીપત્રક ભરવા માટે <u>https://gpsc-oias.guiarat.gov.in</u> વેબસાઇટ પર જવાનું રહેશે. **૨.**વેબસાઇટ પર call letter/form સેક્શનમાં જઇ main exam call letter/ form પર ક્લિક કરવાનું રહેશે. ત્યારબાદ select job માં તમારી જાહેરાત પસંદ કરી કન્ફર્મેશન નંબર અને date of birth insert કરવાના રહેશે અને ok બટન પર ક્લીક કરવાનું રહેશે. **૩.** ગામ કરવાથી પ્રાથમિક પરીક્ષાના અરજીપત્રકમાં ભરેલ નીચેની માહિતી જોવા મળશે જેમાં ઉમેદવાર સુધારો કરી શકશે. (૧) સરનામું (૨) શૈક્ષણિકલાયકાત (૩) મોબાઇલ નંબર **૪**. ઉપરોક્ત કાર્યવાહી પૂર્ણ કરીને ઉમેદવાર સુધારો કરી શકશે. (૧) સરનામું (૨) શૈક્ષણિકલાયકાત (૩) મોબાઇલ નંબર **૪**. ઉપરોક્ત કાર્યવાહી પૂર્ણ કરીને ઉમેદવાર સુધારો થઇ શકશે નહી. ૬.Save અને lock બટન પર કલીક કરવાનું રહેશે અને અરજી submit કરવાની રહેશે. **૫**.ઉપરોક્ત કાર્યવાહી પૂર્ણ કર્યથી ઉમેદવારની માહિતી જોવા મળશે જેમાં ઉમેદવાર સુધારો કરી શકશે. (૧) સરનામું (૨) શૈક્ષણિકલાયકાત (૩) મોબાઇલ નંબર **૪**. ઉપરોક્ત કાર્યવાહી પૂર્ણ કરીને ઉમેદવાર સુધારો થઇ શકશે નહી. ૬.Save અને lock બટન પર કલીક કરવાનું રહેશે અને અરજી submit કરવાની રહેશે. **૫**.ઉપરોક્ત કાર્યવાહી પૂર્ણ કર્યથી ઉમેદવારના મોબાઇલ નંબર પર <u>https://gpsc-iass.gujarat.gov.in</u> પર ડોક્યુમેન્ટ અપલોડ કરવાનો મેસે જા આવશે. **૭**. ઉમેદવાર જો અનામત કક્ષાનો હશે તો print main exam form તથા upload documents online tab દેખાશે. Upload documents online પર કલીક કરીને પોતાના ડોક્યુમેન્ટ અચૂક અપલોડ કરવાના રહેશે. **૮**.બિનઅનામત કક્ષાનો હશે તો (1) print post office challan (2) online payment of fees (3) check your payment status (4) online payment receipt (5) print main exam form (6) upload documents online tab દેખાશે તેના પર કલીક કરીને ઉમેદવારે પોતાના ડોક્યુમેન્ટ અચૂક અપલોડ કરવાના રહેશે. **૮**.બિનઅનામત કક્ષાના ઉમેદવારે સુ. ૨૦૦/- ફી ભરવાની રહેશે તેઓ ઓનલાઇન ફી ની ચૂકવણી કરી શકશે. જો ઉમેદવારે પોતાના ડોક્યુમેન્ટ અચૂક અપલોડ કરવાના રહેશે. **૮**.બિનઅનામત કક્ષાના ઉમેદવારે સુ. ૨૦૦/- ફી ભરવાની રહેશે તેઓ ઓનલાઇન ફી ની ચૂકવણી કાર પ્રયાય બાય છે પર કલીફ કરીને બિર સાર અર્ટ કરી છે છે. **૩**. ૨૦૦/- ફી ભરવાની રહેશે તેઓ એનનલાર વરતા વાઈટ અહ્ય લાય લા પ્રે બરવા લા સ્લ કરવા લે પ્ર

૨.ઉપરોર્કત પેરા-૨ની સૂચનાઓ અનુસાર <u>તા. ૧૪/૧૦/૨૦૨૧,૧૩:૦૦ કલાક સુધીમાં Online</u> અરજીપત્રકો ભરનાર તેમજ ઉપરના ફકરા (૨) માં દર્શાવેલ અરજીપત્રક તેમજ દસ્તાવેજો <u>https://gpsc-iass.gujarat.g ov.in</u> પર અપલોડ કરેલ હશે તેવા ઉમેદવારો જ મુખ્ય (લેખિત) પરીક્ષાનાં ડાઉનલોડ કરી શકશે અને તેવા ઉમેદવારો જ મુખ્ય પરીક્ષામાં ઉપસ્થિત રહી શકશે.

મુખ્ય પરીક્ષાના અરજીપત્રક સાથે અપલોડ કરવાનાં પ્રમાણપત્રોની યાદી :

- (૧) ઉમેદવારે ઓનલાઇન ભરેલ Mains Application Form ડાઉનલોડ કરી તેમાં ફોટોગ્રાફ, સહીની વિગતો ભરી સ્કેન કરી જરૂરી પ્રમાણપત્રો
- સાથે Online Upload કરવાનું રહેશે.
- (૨) જન્મતારીખ ના પુરાવા માટે SSCEનું પ્રમાણપત્ર (ધોરણ૧૦ની માર્કશીટ અથવા ક્રેડીટસર્ટીફ્રીકેટ બે માંથી એક કે જેમાં જન્મ-તારીખ દર્શાવેલ હોય તે જ અપલોડ કરવાનુ રહેશે. જન્મતારીખનો દાખલો કે શાળાછોડયાનું પ્રમાણપત્ર ઉંમરના પુરાવા માટે માન્યગ ણાશે નહીં)
- (૩) સક્ષમ અધિકારી દ્વારા અપાયેલ જાતિનું પ્રમાણપત્ર (અનુ. જાતિ, અનુ. જનજાતિ, અને સા. અનેશે. ૫. વર્ગના ઉમેદવારો માટે)
- (૪) સામાજિક અને શૈક્ષણિક પછાતવર્ગના ઉમેદવારોએ (જાહેરાતમાં દર્શાવ્યા મુજબ નિયત સમયગાળાનું ગુજરાતી નમુના મુજબનું પરિશિષ્ટ-ક અથવા પરિશિષ્ટ-૪ અરજીપત્રકમાં દર્શાવેલ નંબર અને તારીખનું જ) રજૂ કરવાનું રહેશે. પરિશિષ્ટ-ક ના વિકલ્પે અન્ય કોઈ પ્રમાણપત્ર માન્ય રાખવામાં આવશે નહિં. અંગ્રેજીમાં Annexure-A (જે કેન્દ્ર સરકારની ભરતી કે સંસ્થાઓ માટે છે) તે માન્ય રાખવામાં આવશે નહીં.પરણિત મહિલા ઉમેદવારોએ આવું પ્રમાણપત્ર તેઓની પિતાના આવકના સંદર્ભમાં રજૂ કરવાનું રહેશે. જો આવા ઉમેદવારોએ તેમના પતિની આવકના સંદર્ભમાં રજૂ કરેલ હશે તો તે માન્ય રાખવામાં આવશે નહીં.
- (૫) આર્થિકરીતે નબળા વર્ગોના ઉમેદવારોએ રાજ્ય સરકારના સામાજિક ન્યાય અને અધિકારીતા વિભાગના તા. ૨૫/૦૧/૨૦૧૯ના ઠરાવ ક્રમાંક :એ.ડબલ્યુ. એસ/૧૨૨૦૧૯/૪૫૯૦૩/ અથી અને તા.૧૩/૦૯/૨૦૧૯ના ઠરાવ ક્રમાંક: ઇ.ડબલ્યુ.એસ/૧૨૨૦૧૯/૪૫૯૦૩/અ થી નિયત થયેલ નમૂના (અંગ્રેજીમાં Annexure KH અથવા ગુજરાતીમાં પરિશિષ્ટ–ગ ) માં મેળવેલ પાત્રતા પ્રમાણપત્ર.
- (૬) સરકારી નોકરીમાં હોય તેવા ઉમેદવારોને સામાન્યવહીવટ વિભાગના તા. ૦૮-૧૧-૮૯નાપરિપત્રક્રમાંક: એફેઓએ-૧૦૮૮-૩૯૪૦-ગ.૨થી
- નિયત કરવામાં આવેલ નમૂનામાં સક્ષમ અધિકારી દ્વા રાઆપવામાં આવેલ "નાવાંધાપ્રમાણપત્ર"
- (૭) માજીસૈનિક ઉમેદવારોના કિસ્સામાં ડિસ્ચાર્જ બુકની નકલ

(૮) અટક અથવા નામમાં ફેરફાર કરાવેલ હોય તો ગેઝેટની / લગ્નનોંધણી પ્રમાણપત્રની નકલ

(૯) વિધવા મહિલા ઉમેદવારોના કિસ્સામાં પુન: લગ્ન ન કર્યા અંગેના સોગંદનામાની નકલ

(૧૦)સ્નાતકનાં તમામ વર્ષ / સેમેસ્ટરના ગુણપત્રક (તમામને સ્કેન કરી મર્જ કરી સિંગલ pdf બનાવવી અને તે pdf અપલોડ કરવી.) (૧૧) સ્નાતક પદવી પ્રમાણપત્ર

(૧૨)અનુસ્નાતકનાં તમામ વર્ષ / સેમેસ્ટરના ગુણપત્રક (તમામને સ્કેન કરી મર્જ કરી સિંગલ pdf બનાવવી અને તે pdf અપલોડ કરવી.) (૧૩) અનુસ્નાતક પદવી પ્રમાણપત્ર

(૧૪)વિદેશની યુનિવર્સિટીમાંથી પદવી મેળવેલ હોય તો તેની માન્યતા અંગેના પુરાવાની નકલ (other certificate module માંઅપલોડ કરવું) (૧૫)શારીરિક અશક્ત ઉમેદવારોના કિસ્સામાં સા. વ. વિ.નાતા: ૦૧.૧૨.૨૦૦૮ના પરિપત્ર મુજબનું નિયત નમૂનામાં સરકારી હોસ્પિટલના સુપ્રિટેન્ડેન્ટ / સિવિલસર્જન /મેડીકલ બોર્ડ દ્વારા આપેલ પ્રમાણપત્ર

(૧૬) જાહેરાતમાં દર્શાવેલ લાયકાતની સમકેક્ષલાયકાત ઉમેદવાર ધરાવે છે તેવો તેમનો હક્કદાવો હોય તો આવા ઉમેદવારે સમકક્ષતા પ્રસ્થાપિત કરતા આદેશો/અધિકૃતતાની વિગતો / પ્રમાણપત્ર રજૂ કરવાનું રહેશે. (other certificate module માં અપલોડ કરવું)

## <u>નોંધઃ- જો પ્રમાણપત્રો અપલોડ કરવાના સંબંધિત module માં એક કરતા વધારે પ્રમાણપત્રો અપલોડ કરવાનાં થતા હોય તો તમામને</u> સ્કેન કરી merge કરી એક (સિંગલ) pdf બનાવવી અને તે module માં અપલોડ કરવી.

<u>ખાસ સૂચના :- અરજી સાથે ઉપર દર્શાવેલ પ્રમાણપત્રો પૈકી લાગુ પડતા હોય તેવા જ પ્રમાણપત્રો/પુરાવા PDF,JPEG,JPG કેPNGફોર્મેટમાં અપલોડ કરવાના રહેશે અને અચૂકપણે તેનો ક્રમ જાળવવાનો રહેશે. લાગૂપડતા ન હોય તેવા પ્રમાણપત્રો/પુરાવા સામેલ કરવાના રહેશે નહીં. ઉમેદવારે અસલ(Original)પ્રમાણપત્રો જ સ્કેન કરી અપલોડ કરવાના રહેશે. જો કોઇ કારણસર અસલ ઉપલબ્ધ ન હોય તો અસલની જગ્યાએ ઝેરોક્ષ/નકલ હશે તો ઉમેદવારે સ્વયં પ્રમાણિત(Self-attested)કરીને અપલોડ કરવાના રહેશે.ઉમેદવાર દ્વારા મોકલવામાં Physical/offline અરજીપત્રક અને પ્રમાણપત્રોની ચકાસણી કરવામાં આવશે નહીં.</u>

| મુખ્ય પરીક્ષાનું ફોર્મ ભરવાની છેલ્લી તારીખ, સમય અને વેબસાઇટ | પ્રમાણપત્રો અપલોડ કરવાની છેલ્લી તારીખ,સમય અને વેબસાઇટ |
|-------------------------------------------------------------|-------------------------------------------------------|
| તા.૧૪/૧૦/૨૦૨૧બપોરે૧:૦૦કલાકસુધી                              | તા. ૧૪/૧૦/૨૦૨૧રાત્રે૧૧:૫૯કલાકસુધી                     |
| https://gpsc-ojas.gujarat.gov.in                            | https://gpsc-iass.gujarat.gov.in                      |

નોંધ : જરૂરી પ્રમાણપત્રોના નમૂના આયોગની વેબસાઇટ <u>https://gpsc.gujarat.gov.in</u>ના Download સેક્શનમાં (<u>https://gpsc.gujarat.gov.in/Download)</u> જોવા વિનંતી.

તા.૦૫/૧૦/૨૦૨૧